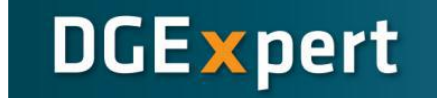

## Datenübernahme von DGE-PC

17.08.2022

1. In DGE-PC im Bereich "Sichern Datenimport, Rücksichern, Konfiguration" auf Sichern Klicken.

| Standardprotokolle, Rezepte, BLS-Erweiterungen | Sichern, Daten | nimport, Rücksichern, Konfiguration |         |
|------------------------------------------------|----------------|-------------------------------------|---------|
| Konfi                                          | guration       | Datenimport,<br>Rücksichern         | Beenden |
|                                                |                |                                     |         |

2. Wählen Sie das Sicherungsverzeichnis aus und bestätigen Sie mit Speichern.

| 👷 Speichern unter               |                                     |                         |                    | ×        |  |  |
|---------------------------------|-------------------------------------|-------------------------|--------------------|----------|--|--|
| 💭 🖓 🕌 « DGE-                    | PC + SICHER                         | <b>▼</b> 4 <sub>7</sub> | SICHER durchsuchen | Q        |  |  |
| Organisieren 🔻 🛛 N              | Organisieren ▼ Neuer Ordner 🛛 🗄 ▼ 🔞 |                         |                    |          |  |  |
| 쑦 Favoriten                     | ^ Name ^                            |                         | Änderungsdatum     | Тур      |  |  |
| 💻 Desktop<br>鷆 Downloads        | E LEER.FOS                          |                         | 10.06.1996 15:14   | FOS-Date |  |  |
| 📃 Zuletzt besucht<br>🝊 SkyDrive |                                     |                         |                    |          |  |  |
| 词 Bibliotheken                  |                                     |                         |                    |          |  |  |
| 📔 Bilder<br>🖹 Dokumente         |                                     |                         |                    |          |  |  |
| 🍶 Musik                         |                                     | III                     |                    | ÷        |  |  |
| Dateiname: 2                    | 0130109.L43.FOS                     |                         |                    | -        |  |  |
| Dateityp: D                     | GE-PC Sicherung                     |                         |                    | •        |  |  |
| Ordner ausblenden               |                                     | (                       | Speichern          | echen    |  |  |

3. In DGExpert auf Datei > DGE-PC importieren klicken und die exportierte Datei auswählen M DGExpert2 - Einstellungen > Benutzerdaten > Alle Benutzer (Angemeldet als: Adminis

| Da | tei                  | Bearbeiten     | Ansicht | Extras               | Hilfe      |
|----|----------------------|----------------|---------|----------------------|------------|
| 2  | Ne                   | uer Benutzer   |         |                      | Strg+N     |
| Ç  | Öffnen Strg+         |                |         |                      |            |
| 3  | Dr                   | ucken          |         |                      | Strg+P     |
|    | DGExpert importieren |                |         | Strg+Umschalttaste+I |            |
| ۲  | DG                   | BE-PC importie | eren    |                      | Strg+Alt+I |
| ×  | Be                   | enden          |         |                      | Alt+F4     |

4. Gewünschte Elemente links im Baum selektieren und mit Klick auf **Importieren** in das Programm laden.

| More that the second second se |                                |        |                      | _       |            | ×      | < |
|----------------------------------------------------------------------------------------------------|--------------------------------|--------|----------------------|---------|------------|--------|---|
| Wählen Sie die zu importierenden Dateien aus DGE-PC aus                                                                                                    |                                |        |                      |         |            |        |   |
|                                                                                                    |                                | ^      | Nicht vorhandene Eir | nheiten |            |        |   |
|                                                                                                    |                                |        | DGE-PC Einheit       | DGExpe  | rt-Einheit |        | ^ |
| Rezepte December 2 Participation of the first state of the first state of the fi          |                                |        | Beet                 | Portion |            | $\sim$ |   |
|                                                                                                    |                                |        | Beutel               | Portion |            | ~      |   |
|                                                                                                    |                                |        | Blatt                | Portion |            | ~      |   |
|                                                                                                    |                                |        | Ecke                 | Portion |            | ~      |   |
|                                                                                                    |                                |        | Esslöffel            | Portion |            | ~      |   |
|                                                                                                    |                                |        | Eßlöffel             | Portion |            | ~      |   |
|                                                                                                    |                                |        | kleine Portion       | Portion |            | ~      |   |
|                                                                                                    |                                |        | kleiner Becher       | Portion |            | ~      |   |
|                                                                                                    |                                |        | Knolle               | Portion |            | ~      |   |
|                                                                                                    |                                | ~      | Kolben               | Portion |            | ~      |   |
| Rezepte importieren                                                                                                    |                                |        | Kopf Portion         |         |            | ~      |   |
| Lebensmittelsammlung                                                                                                    | Lebensmittel von Administrator | $\sim$ | Schälchen            | Portion |            | ~      |   |
| Rezentsammlung                                                                                                    | DGE Rezente für die Gemeinsc   | k v    | Stückchen            | Portion |            | ~      |   |
|                                                                                                    | Doc-rezepte_rur_uie_oemeinser  |        | Teelöffel            | Portion |            | ~      |   |
| Automatisch zuweisen                                                                                                    |                                |        | Würfel               |         |            | ~      |   |
| Speiseplansammlung                                                                                                    | Speisepläne von Administrator  | $\sim$ | Zehe                 | Portion |            | ~      | ~ |
| Importieren Schließen                                                                                                    |                                |        |                      |         |            |        |   |

Der grüne Balken zeigt den Fortschritt des Vorgangs.

| MGExpert Import Protokoll        |                                                                                                    | — | ×    |
|----------------------------------|----------------------------------------------------------------------------------------------------|---|------|
| Erfolgreich importierte Elemente | Lebensmittel: 185-344Q 1/2 Brötchen<br>Lebensmittel: 185-4A4Q 1/2 Vollkornbrötchen<br>Lebensmittel: 185-4E4Q Kekse<br>Lebensmittel: 185-4H4Q Knäcke, Zwieback<br>Lebensmittel: 185-4H4Q Salzige Knabbereien<br>Lebensmittel: 186-4Q4Q Amaranth<br>Lebensmittel: 186-4U4Q Dinkel Vollkornmehl<br>Lebensmittel: 186-4Y4Q Haferkleie<br>Lebensmittel: 186-4Y4Q Weizen-, Roggen-, Gerste- Vollkorn |   | *    |
| Bereits existierende Elemente    |                                                                                                    |   | <br> |
|                                  |                                                                                                    |   | ~    |
| Fehlerhafte Elemente             |                                                                                                    |   | ~    |
| Schließen                        |                                                                                                    |   |      |

Nach dem Beenden des Imports werden erfolgreich importierte, bereits existierende und fehlerhaft importierte Elemente aufgelistet.

**Tipp**: Zu jedem Lebensmittel, Rezept können per Doppelklick detaillierte Informationen angezeigt werden.

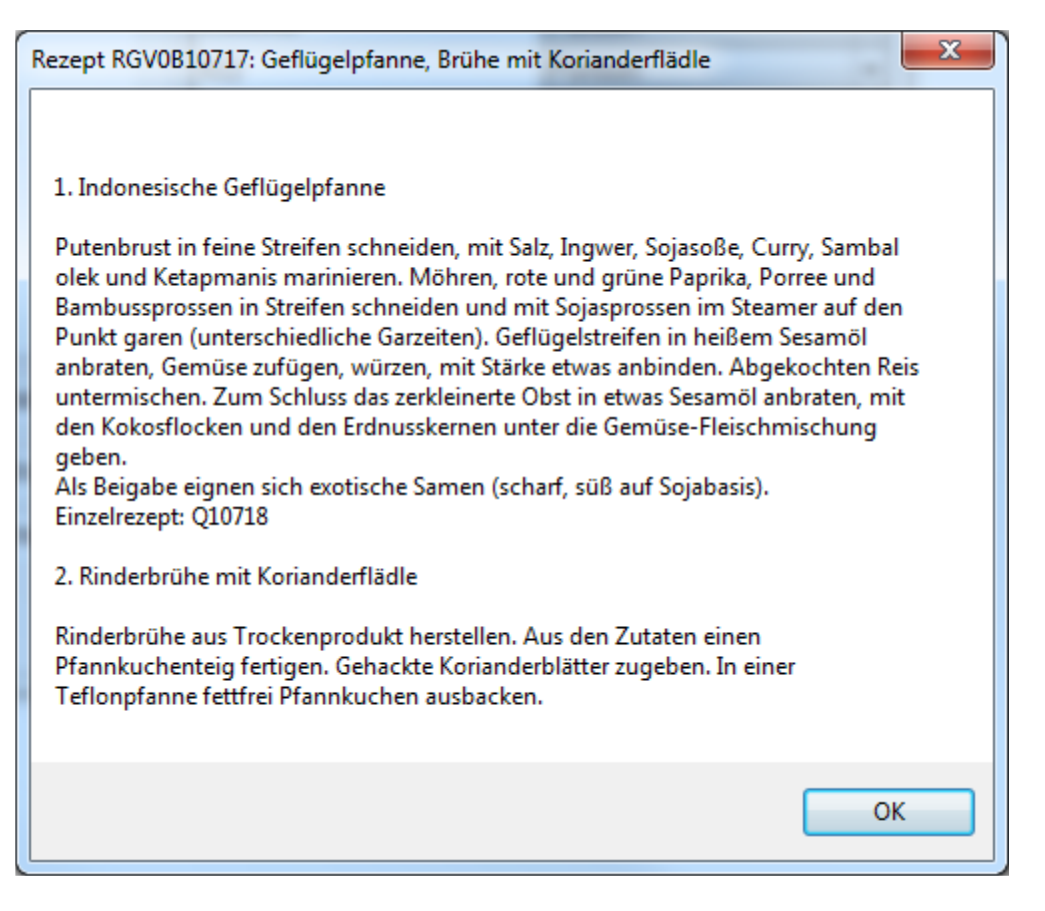

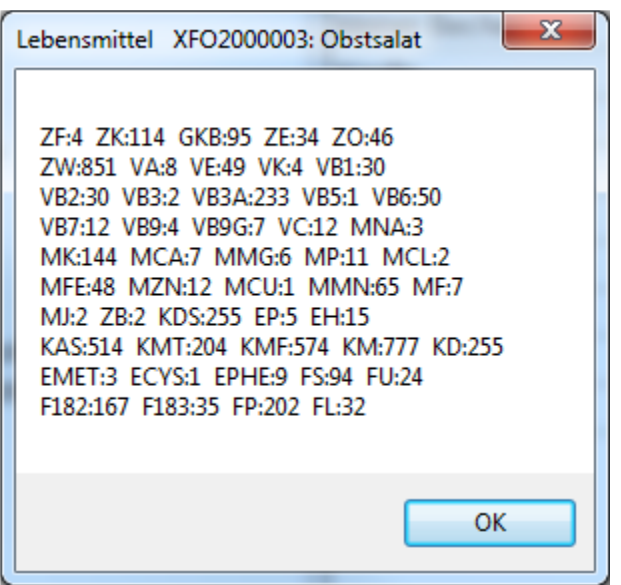